### How to apply for a Kenyan E-Visa

### Step 1:

a) Visit https://www.ecitizen.go.ke/ and click on EVISA.

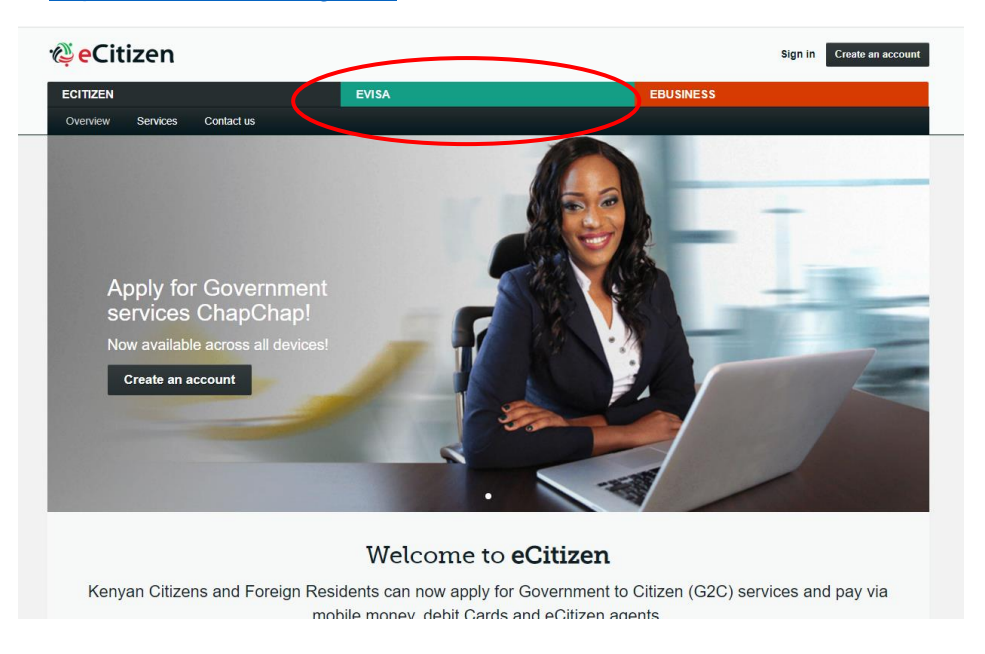

b) Create an account.

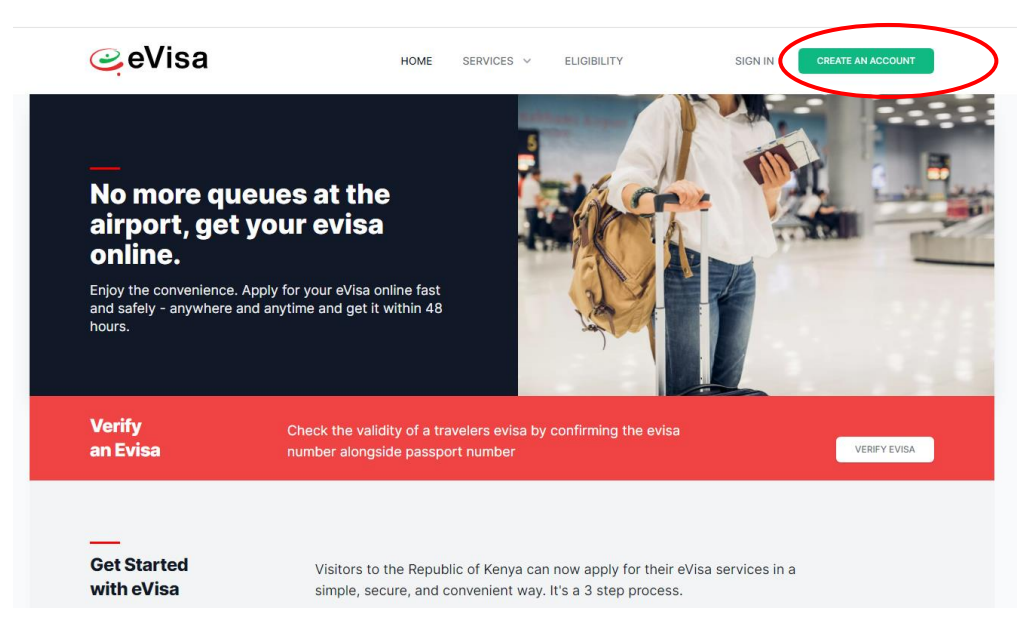

c) Fill in your details and create a password. Click Complete.

|                         | 1              | 2                            | 3                              | 4     |   |
|-------------------------|----------------|------------------------------|--------------------------------|-------|---|
| A                       | ccount         | Email                        | Phone                          | Photo |   |
|                         | ]<br>For Natio | Foreign N<br>nals who requir | Iationals<br>e a visa to enter | Kenya |   |
| Passport Number *       |                |                              |                                |       |   |
| e.g. B000000            |                |                              |                                |       |   |
| First Name *            |                |                              |                                |       |   |
| e.g. JAMES              |                |                              |                                |       |   |
| Last Name (Family Name) | *              |                              |                                |       |   |
| e.g. JONES              |                |                              |                                |       |   |
| Other Names             |                |                              |                                |       |   |
| e.g. E                  |                |                              |                                |       |   |
| Gender                  |                |                              |                                |       |   |
|                         |                |                              |                                |       | ~ |
|                         |                |                              |                                |       |   |
| Email Address *         |                |                              |                                |       |   |
| e.g. john.m@gmail.com   |                |                              |                                |       |   |
|                         |                |                              |                                |       |   |

d) You will be directed to the National Services page. Select **Directorate of Immigration Services (New Applications).** 

| Dashboard                                                                                          |                                                                                                    |                                                                                         | YOU ARE HERE: Dasht                                                                                                    |
|----------------------------------------------------------------------------------------------------|----------------------------------------------------------------------------------------------------|-----------------------------------------------------------------------------------------|----------------------------------------------------------------------------------------------------|
| National Services<br>Click on any of the agencies listed below to access the re                    | spective services.                                                                                                    |                                                                                         |                                                                                                    |
| Cet Service<br>Directorate of Immigration Services (New<br>Applications)<br>Includes applications. | Cet Service<br>Directorate of Immigration Services (Old Visa<br>Applications)<br>Includes application for ePassport applications,<br>temporary permit and evisa.                             | Cet Service<br>Business Registration Service<br>Register and manage your business.      |                                                                                                    |
| Get Service                                                                                        | Get Service                                                                                                    | Get Service                                                                             | Get Servi                                                                                                    |
| Office of the Attorney General<br>Registration of Marriages and Societies.                         | National Transport and Safety Authority<br>Includes applying for a provisional driving licence,<br>book a driving test, getting a driving license, pay fees<br>and tracking your application | Civil Registration Department<br>Apply and pay for Birth and Death Certificates online. | Ministry of Mining Portal<br>An electronic platform for all stakeholders in the<br>mining sector in Kenya to engage directly with the<br>Ministry of Mining. |

e) Select eVisa Application

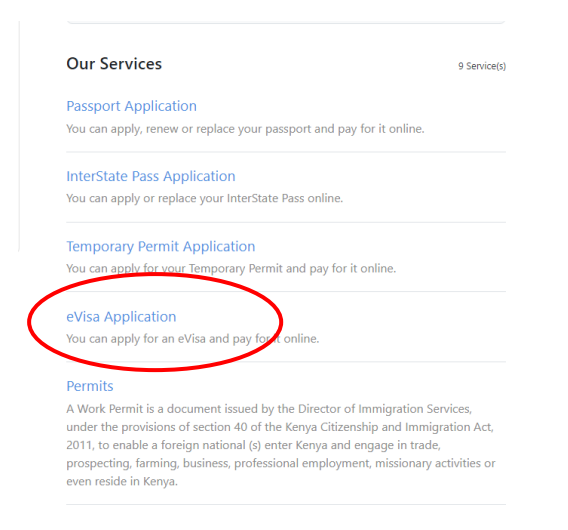

f) Carefully read through the requirements for a Kenyan eVisa and click Next.

| ٢     | Application Inform EVisa Applicant Nationality and RePasport Informati Applicants Inform Travel Information Uploads Review Aj           |
|-------|----------------------------------------------------------------------------------------------------|
| 1. /  | Application Information                                                                                                    |
| KEN   | NYAN eVISA                                                                                                    |
| Issue | d to persons whose nationalities require visa to enter kenya either for Tourism, Visit, Medical, Business or Work.                      |
| R     | EQUIREMENTS FOR KENYAN EVISA                                                                                                    |
|       | 1. Valid travel document not less than six months.                                                                                      |
|       | 2. Complete visa application form.                                                                                                    |
|       | 3. At least three blank pages in the holders passport.                                                                                  |
|       | 4. Return ticket.                                                                                                    |
|       | 5. Visa processing fee is non-refundable.                                                                                               |
|       | 6. All Visa Applications attract a \$1 Service Charge.                                                                                  |
|       | 7. Incomplete applications will be rejected.                                                                                            |
|       | 8. The possession of a visa is not the final authority to enter the Republic of Kenya.                                                  |
|       | 9. Engaging in any form of business or employment without a requisite permit or pass is an offence.                                     |
|       | 10. Please note that a visa is required prior to entry into Kenya.                                                                      |
|       | 11. Please Note Children under sixteen(16) year and Below are exempted from visa payment and are not expected to make visa application. |

### Step 2:

Select the eVisa applicant (adult or minor) and click Next.

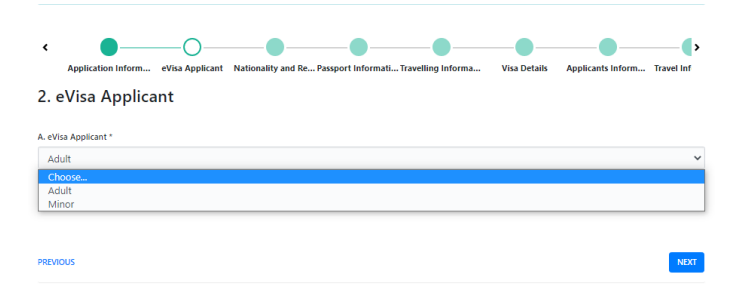

#### Step 3:

Fill in your Nationality and Residence details.

|                                        |                          |                         |                      |                  | ()             |
|----------------------------------------|--------------------------|-------------------------|----------------------|------------------|----------------|
| Application Inform eVisa Appl          | icant Nationality and Re | Passport Informati Appl | icants Inform Travel | Information Uple | oads Review Ar |
| 3. Nationality and Res                 | idence                   |                         |                      |                  |                |
| A. Nationality at Birth *              |                          |                         |                      |                  |                |
| United States of America               |                          |                         |                      |                  | ~              |
| B. Present Nationality, if Different * |                          |                         |                      |                  |                |
| United States of America               |                          |                         |                      |                  | ~              |
| C. Applicants Continent of Residence * |                          |                         |                      |                  |                |
| North America                          |                          |                         |                      |                  | ~              |
| D. Applicants Country of Residence *   |                          |                         |                      |                  |                |
| United States of America               |                          |                         |                      |                  | ~              |
| E. Applicants Physical address *       |                          |                         |                      |                  |                |
| Denver, Colorado                       |                          |                         |                      |                  |                |
|                                        |                          |                         |                      |                  |                |
|                                        |                          |                         |                      |                  | 1              |
| F. Applicants Phone Number *           |                          |                         |                      |                  |                |
|                                        |                          |                         |                      |                  |                |

### Step 4:

Indicate your passport details – the passport number, place of issue, expiry date. **Use the drop-down calendar – do not overwrite manually. The format is DD-MM-YYYY.** 

Remember your passport should be valid for not less than six months.

| 4. Passport Information                                       |   |
|---------------------------------------------------------------|---|
| A. Travel Document *                                          |   |
| Choose                                                        | ~ |
| B. Passport Number *                                          |   |
| C. Passport Place of issue *                                  |   |
| D. Passport Date of Issue *                                   |   |
| E. Passport Expiry date *                                     |   |
| F. Passport Issued by *                                       |   |
| You have spent 14 sec on this page and 4 min 30 sec in total. |   |

### Step 5:

Under Traveling Information, input whether you have been to Kenya before and whether you are traveling with a minor (a person under the age of 18) – include their name and passport number. Please note that children under 15 years and 11 months are visa exempt and are not expected to make visa application.

#### 5. Travelling Informations

| A. Previous visits to Kenya *                                 |      |
|---------------------------------------------------------------|------|
| NO                                                            | ~    |
| B. Are you Travelling with a Minor *                          |      |
| No                                                            | *    |
| You have spent 37 sec on this page and 8 min 12 sec in total. |      |
|                                                               |      |
|                                                               |      |
| PREVIOUS                                                      | NEXT |

### Step 6:

Select the type of visa you are applying for. For most guests, this is usually the SINGLE ENTRY VISA – US\$ 50 visa application fee + US\$ 1 service charge which is valid for 3 months.

Please Note: Should you be arriving into Kenya, proceeding into Tanzania, Uganda or Rwanda, then back to Kenya, you should still apply for the Single Entry Visa - this will allow you re-entry into Kenya using the same visa.

### Step 7:

Key in your personal details and the contact details for your next of kin. **On the date of birth, use the drop down calendar (don't overwrite manually).** Click Next.

ΚΕΝΥΑ

#### 7. Applicants Information

| A. Applicants Surname / Family Name * |   |
|---------------------------------------|---|
| Cole                                  |   |
| B. Applicants Other Names in Full *   |   |
| Daniel                                |   |
| C. Applicants Gender *                |   |
| Male                                  | ~ |
| D. Applicants Marital Status *        |   |
| Single                                | ~ |
| E. Applicant Date Of Birth *          |   |
| 11-03-1983                            |   |
| F. Applicants Place of Birth *        |   |
| Denver                                |   |
| G. Applicants Country of Birth *      |   |
| United States of America              | ~ |
| H. Applicants Current Occupation *    |   |

### Step 8:

Fill in the Travel Information form:

Applicants' reasons for travel: TOURISM

The entry and departure dates: enter your safari dates

Host details: select FIRM

Full names and Physical Address of the host: ABERCROMBIE & KENT KENYA, MOMBASA ROAD, NAIROBI

Host Telephone Number: +254 20 6950000

Host Email: info@abercrombiekent.co.ke

Most guests arrive by air via Jomo Kenyatta International Airport (JKIA).

K E N Y A

| 8. Travel Information                                 |       |
|-------------------------------------------------------|-------|
| A. Applicants Reason For Travel *                     |       |
| Tourism                                               | ~     |
| B. Applicants Proposed Date of Entry *                |       |
| 04-11-2021                                            |       |
| C. Applicants Proposed Date of Departure from Kenya * |       |
| 08-11-2021                                            |       |
| D. Host Details *                                     |       |
| Firm                                                  | ~     |
| E. Full names and Physical Address of the Host *      |       |
| Abercrombie & Kent Nairobi, Mombasa Road              |       |
|                                                       |       |
|                                                       | li li |
| F. Host Telephone Number *                            |       |
| +254206950000                                         |       |
| G. Host Email *                                       |       |
| info@abercrombiekent.co.ke                            |       |

### Step 9:

Indicate your travel history

| A. Recent visits to Other countries in the last 3 months *                                                                                                    |   |
|----------------------------------------------------------------------------------------------------|---|
| Choose                                                                                                    | ÷ |
| Will you be returning to your Country of Residence? *                                                                                                    |   |
| Choose                                                                                                    | Ŷ |
| . Have you been previously denied entry into Kenya? *                                                                                                    |   |
| Choose                                                                                                    | Ŷ |
|                                                                                                    |   |
| . Have you been previously denied entry into another Country? *                                                                                                    |   |
| Have you been previously denied entry into another Country? *<br>Choose                                                                                                    | ~ |
| . Have you been previously denied entry into another Country? *<br>Choose<br>Have you ever been convicted of any offence under any system of law? *                                                                                 | v |
| Have you been previously denied entry into another Country? *     Choose     Have you ever been convicted of any offence under any system of law? *     Choose                                                                      | ~ |
| D. Have you been previously denied entry into another Country? *<br>Choose<br>Have you ever been convicted of any offence under any system of law? *<br>Choose<br>You have spent 14 sec on this page and 30 min 30 sec in total.    | ~ |
| A. Have you been previously denied entry into another Country? * Choose Have you ever been convicted of any offence under any system of law? * Choose You have spent 14 sec on this page and 30 min 30 sec in total.                | ~ |
| 2. Have you been previously denied entry into another Country? *<br>Choose<br>I: Have you ever been convicted of any offence under any system of law? *<br>Choose<br>You have spent 14 sec on this page and 30 min 30 sec in total. | ~ |

### Step 10:

Upload a passport size photo and the front cover and bio data pages of your passport. You also need to upload a copy of your itinerary under Hotel Reservations. **Please note all uploads should not be greater than 293kb.** 

 $K \in N Y A$ 

|                                                                                        | We only accept JPEG Uploads upto 293kb. |
|----------------------------------------------------------------------------------------|-----------------------------------------|
|                                                                                        |                                         |
| A. Recent Passport Size Photo *<br>Choose File                                         |                                         |
| Passport Copy                                                                          |                                         |
| B. Passport Front Cover *<br>Choose File<br>C. Passport Bio-Data Page *<br>Choose File |                                         |
|                                                                                        |                                         |
|                                                                                        |                                         |
| D. Hotel Reservations *<br>Choose File                                                 |                                         |
| E. Upload Additional Document                                                          |                                         |
| Additional Document                                                                    |                                         |

### Step 11:

Review the information you have uploaded. You can scroll back and edit the information. Once satisfied, click on the Declaration and COMPLETE.

| APPLICANT'S INFORMATION                                                                                                    |                                                                                                    |
|----------------------------------------------------------------------------------------------------|----------------------------------------------------------------------------------------------------|
| FULL NAME: COLE DANIEL                                                                                                    |                                                                                                    |
| DATE OF BIRTH: 11-03-1983                                                                                                    | GENDER: MALE                                                                                                    |
| PASSPORT NUMBER: A00009999                                                                                                    | PASSPORT PLACE OF ISSUE: DENVER                                                                                                 |
| PASSPORT DATE OF ISSUE: 17-01-2021                                                                                                    | PASSPORT EXPIRY DATE: 04-08-2023                                                                                                |
| AATIONALITY: UNITED STATES OF AMERICA                                                                                                    | REASON FOR TRAVEL: TOURISM                                                                                                    |
| CONTACT DETAILS                                                                                                    |                                                                                                    |
| HOME PHONE NUMBER: 14326989                                                                                                    | KENYAN PHONE NUMBER: 254206950000                                                                                               |
|                                                                                                    |                                                                                                    |
| EMAIL ADDRESS:<br>Joole@gmail.com                                                                                                    | HOME PHYSICAL ADDRESS:<br>DENVER, COLORADO                                                                                      |
| EMAIL ADDRESS:<br>dcole@gmail.com<br>.ext of Kin Name: COLE                                                                                                    | HOME PHYSICAL ADDRESS:<br>DENVER, COLORADO<br>NEXT OF KIN PHONE NUMBER. 4326989                                                 |
| AMULADORESS:<br>doclo@gmail.com<br>MEXT OF KIN NAME: COLE<br>Print Visa Authority in color<br>A. Declaration *<br>O I hereby confirm that I have provided all the information a | номе ритуаси, доревзя<br>DENVER, COLORADO<br>NEXT OF KIN PHONE NUMBER: 4326989<br>and present it at the port of entry on arriva |

### Step 12:

You will be directed to the payment site. Pay accordingly and submit.

KENYA

| Directorate                  | Of Immigration And Citizen Service |
|------------------------------|------------------------------------|
| Pay for Service SE           | V-EAS9R257                         |
| CHOOSE YOUR PAYMENT ME       | THOD                               |
| O Debit/Credit/Prepaid Card. |                                    |
| 🔿 KCB Cash                   |                                    |
| O Equity Cash                |                                    |
|                              |                                    |

You will receive a receipt that looks as follows:

|                                                                                                    | Ministry<br>and Coo<br>National                                   | r of Interior<br>rdination of<br>I Government | Departmen<br>Immigratio                                | it of<br>n Services |  |
|----------------------------------------------------------------------------------------------------|-------------------------------------------------------------------|-----------------------------------------------|--------------------------------------------------------|---------------------|--|
| APPLICATION NO:<br>SEV-YYSY9                                                                                                    | 5MV                                                               | BILL REFERRENCE NO:                           | 21 November 2                                          | 2021                |  |
| Nyayo House<br>Passport Section Ground Fi<br>Kenyatta Avenue/ Uhuru H<br>P.O. Box 30191,00100 Naii<br>Tel: +254-20-2222022,<br>1254-20-222707544 | loor,<br>lighway<br>robi.                                         |                                               | GOVERNMENT COPY                                        |                     |  |
| +254-20-2218833<br>Email: evisa@immigration.<br>Website: http://www.immig                                                                        | .go.ke<br>gration.go.ke                                           |                                               |                                                        |                     |  |
| 74.974.9744,<br>1254.20.2218833<br>Email: evisa@immigration.<br>Website: http://www.immig                                                        | .go.ke<br>gration.go.ke                                           | RECEIPT PA                                    | AID                                                    |                     |  |
| ID No: 548353316                                                                                                    | .go.ke<br>gration.go.ke                                           | RECEIPT PA                                    | AID<br>Email: <del>pinegebine</del>                    |                     |  |
| ID No: 548353316<br>Name: Service Code                                                                                                    | .go.ke<br>gration.go.ke                                           | RECEIPT PA                                    | AID<br>Email: <del>strangbolinian datas</del><br>Fel:  | Amount USD          |  |
| ID No: 548353316<br>Name: Standard Code<br>Service Code                                                                                          | igo.ke<br>gration.go.ke<br>ESE<br>Service Des<br>eVisa Applicatio | RECEIPT PA                                    | AID<br>Email: <del>store@col.no.noiserer</del><br>Fel: | Amount USD<br>50    |  |

### Step 13:

Once you receive your visa please print a colour copy and present it to immigration on arrival.